# Настройка сервиса Р2Р в смартфонах и ПК.

Для использования сервиса P2P на мобильных устройствах на базе платформ iOS или Android необходимо установить приложение «SECvision» с App Store или Play Market, соответственно.

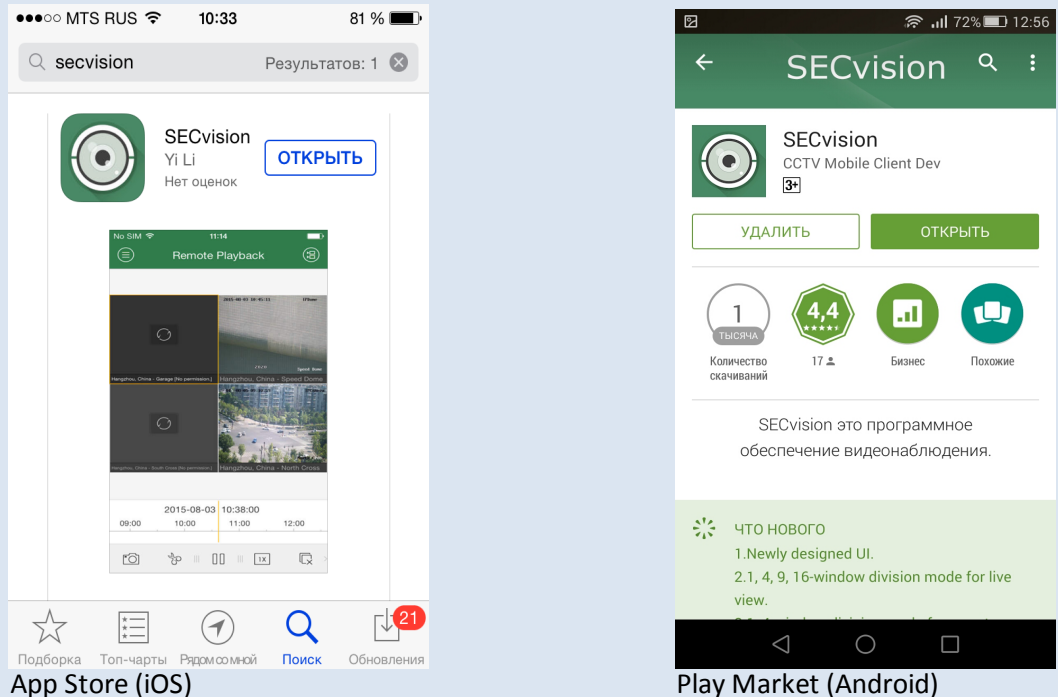

App Store (iOS)

Требования для мобильных устройств на базе iOS: Требуется iOS 5.0 или более поздняя.

Требования для мобильных устройств на базе Android:

Android версии 2.3.3 или более поздняя.

Разрешение экрана - 480\*800, 480\*854, 960\*540, 1280\*720, 800\*1280 или 1920\*1080

После установки появится иконка приложения.

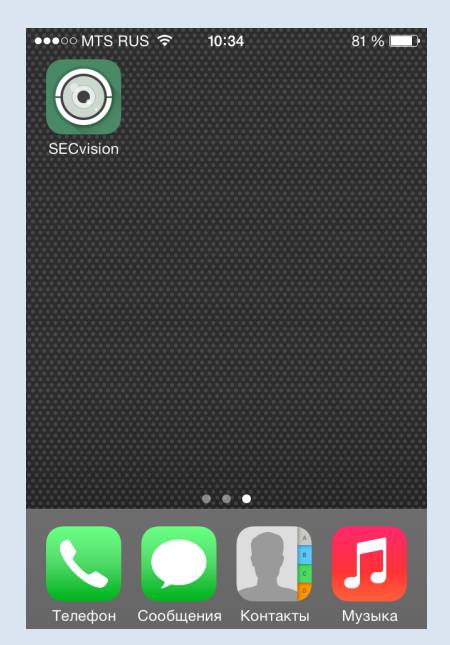

iOS, Android

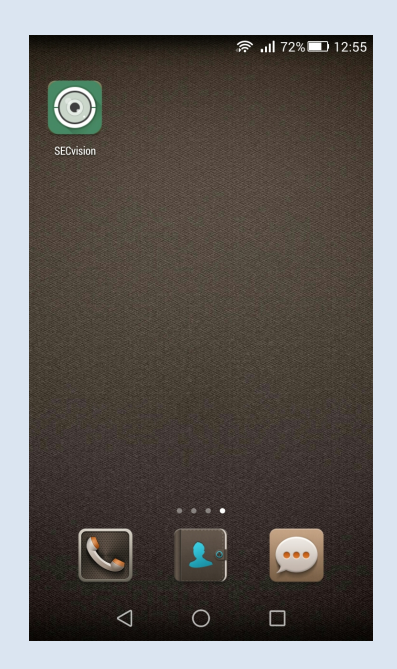

Android

После запуска приложения нажмите кнопку настойки.

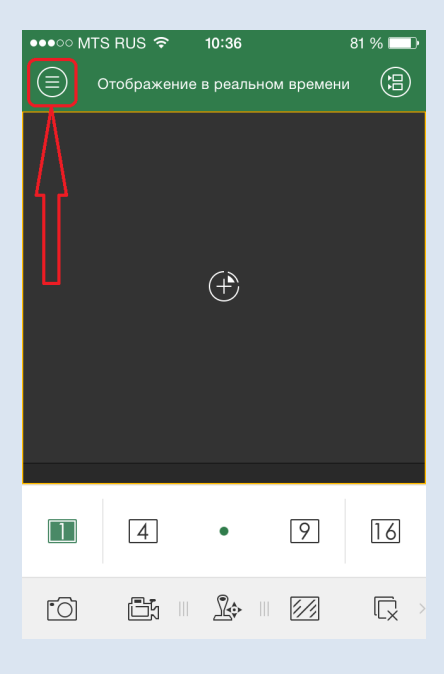

iOS, Android

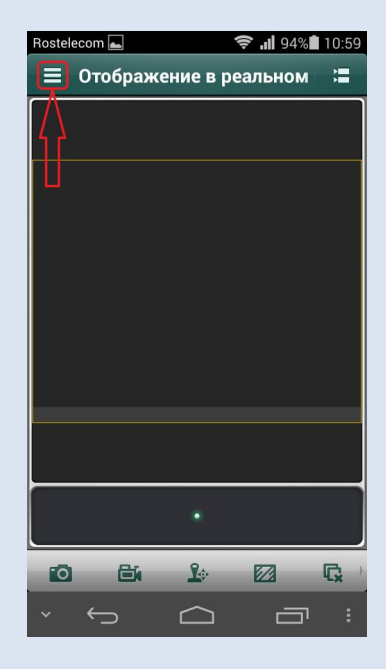

SECvision (Android) V3.4.0

### В меню настройки приложения выберете пункт Cloud P2P.

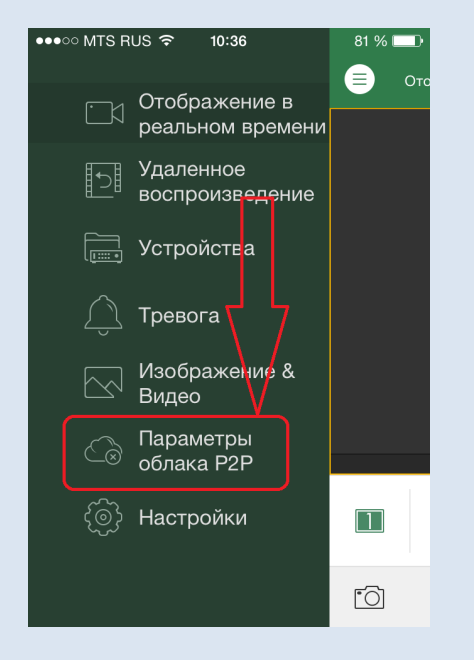

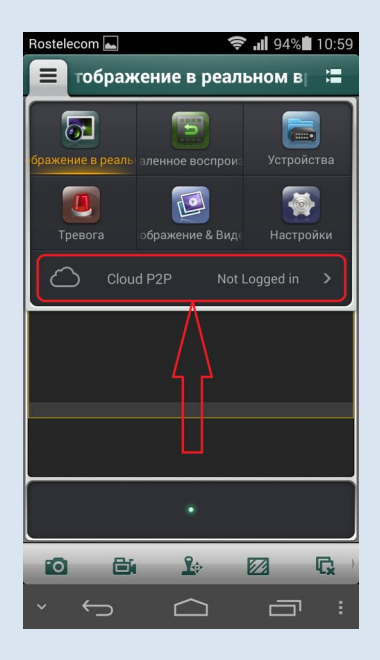

SECvision (Android) V3.4.0

iOS, Android

В новом окне выберете пункт Регистр.

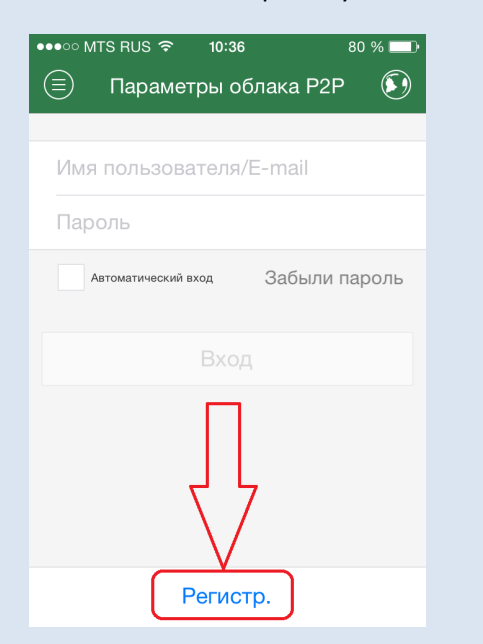

iOS, Android

| Rostelecom 📥     | 🔶 📶 94% 🖬 10:59 |
|------------------|-----------------|
| ≡ Clo            | oud P2P         |
| Имя пользователя | ı/Email         |
| Пароль           |                 |
| Auto-login       | Forgot Password |
|                  | Login           |
| R                | egister         |
|                  | Ŷ               |
|                  | •               |
| × ←              |                 |

SECvision (Android) V3.4.0

Далее необходимо указать Ваш почтовый ящик, ввести код подтверждения с картинки (регистр вводимых символов не имеют значения), нажать кнопку «Получить код подтверждения», и

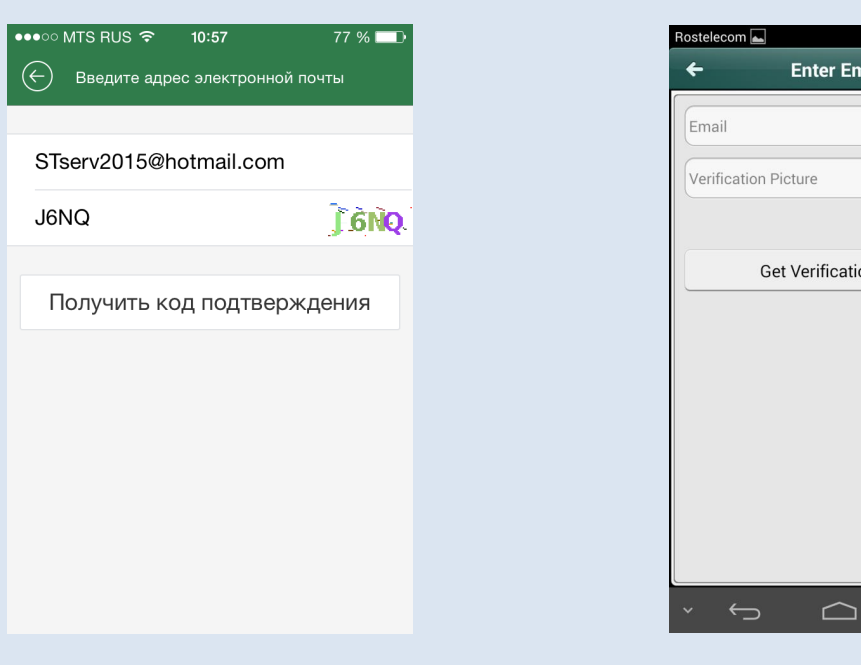

проверить входящее сообщение в почтовом ящике который Вы указали.

 🗐 94% 🖬 10:59 Enter Email CF7M Refresh Get Verification Code  $\bigcirc$ 

iOS, Android

SECvision (Android) V3.4.0

В следующем окне в поле «Код Подтверждения» введите код подтверждения, тот, что пришел Вам на электронную почту и нажмите «Следующий». Код выглядит как четырехзначное число.

Внимание: код подтверждения действителен в течении 30 минут.

| ••••∘ мтs rus र 10:41 79 % 🛋)<br>← Введите проверочный код                                                  |
|----------------------------------------------------------------------------------------------------|
| Код Подтверждения                                                                                           |
| Пожалуйста, введите код подтвержденик, полученике по связанной электронной почте.<br>STserv2015@hotmail.com |
| Следующий                                                                                                   |
|                                                                                                    |
|                                                                                                    |
|                                                                                                    |

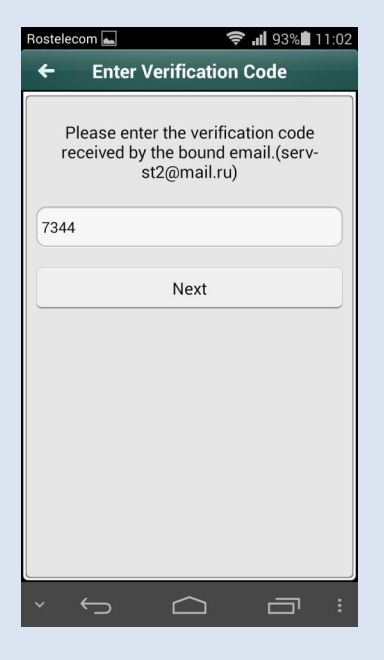

iOS, Android

SECvision (Android) V3.4.0

В окне настройки аккаунта заполните поля и нажмите кнопку «Завершено»:

Имя пользователя – любое имя удобное для Вас на английском языке.

Пароль – в этом поле придумайте пароль удобный для Вас.

Подтвердить – повторите пароль, указанный в поле «Новый».

Внимание: пароль должен содержать цифры и буквы.

Таким образом, вы создали личный аккаунт для подключения регистраторов и камер.

| ●●●○○ MTS RUS 3G 11:45  | 85 % 💷 ) |
|-------------------------|----------|
| ( Настройки учетной заг | иси      |
|                         |          |
| Имя пользователя        |          |
|                         |          |
| Пароль                  |          |
| Подтвердить             |          |
|                         |          |
|                         |          |
|                         |          |
|                         |          |
|                         |          |
|                         |          |
|                         |          |
|                         |          |

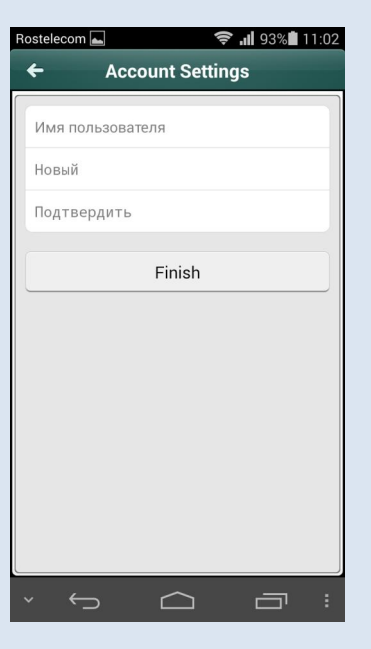

SECvision (Android) V3.4.0

iOS, Android

В следующем окне нажмите кнопу добавить устройство.

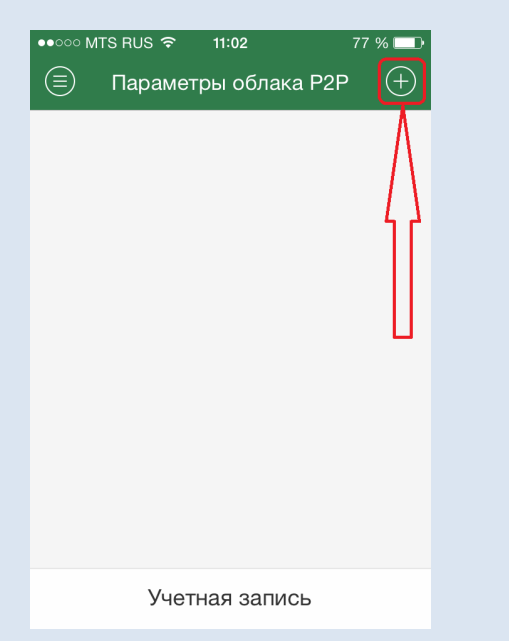

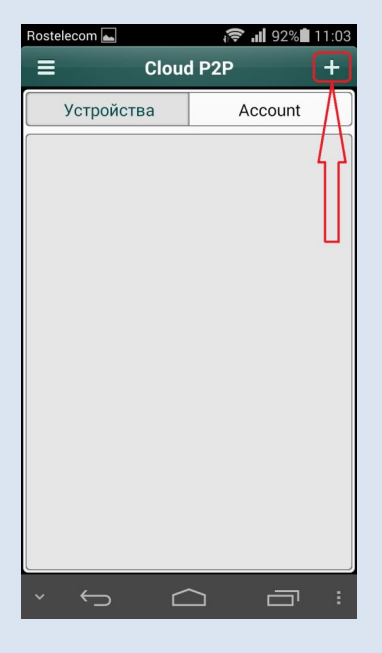

#### iOS, Android

SECvision (Android) V3.4.0

Откроется сканер для считывания штрих кода с наклейки. Если у Вас не получается сканировать штрих код, Вы можете ввести серийный номер вручную нажав на кнопу редактировать.

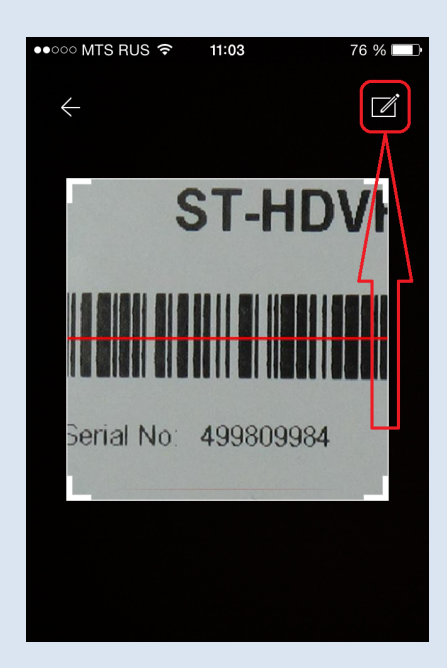

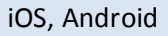

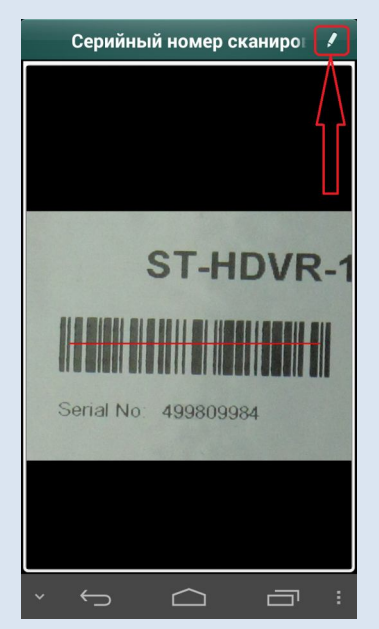

SECvision (Android) V3.4.0

Месторасположение и внешний вид штрих кода и серийного номера на наклейке.

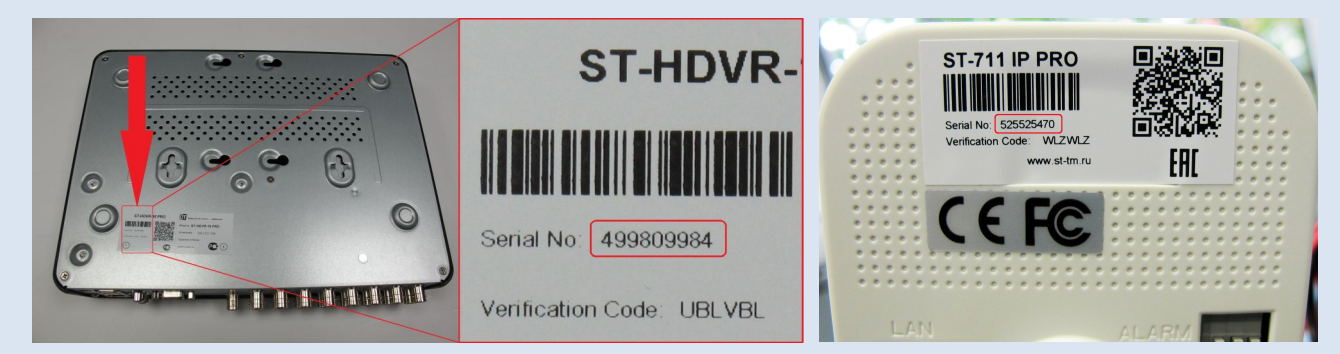

Месторасположение серийного номера в меню интерфейса видеорегистратора.

| 1                    |                                            | Обслуж. системы                   |
|----------------------|--------------------------------------------|-----------------------------------|
| • Сведения о системе |                                            |                                   |
| 🏚 Информация журнала | Сведения об устроистве статус канала запис | в камеры превога сель статусдиска |
| ъя Конфигурация      | Имя устройства                             | Network Video Recorder            |
| т Обновление ПО      | Серийный номер                             | 04201411294ARF499809984WCVII      |
|                      | Версия прошивки                            | V3.0.7. Build 141107              |
|                      | Версия кодир.                              | V5.0. Build 140704                |
| 🕹 Детекция           | Код проверки                               | UBLVBL                            |
| Детекция HDD         |                                            |                                   |
|                      |                                            |                                   |
|                      |                                            |                                   |
|                      |                                            |                                   |
|                      |                                            |                                   |
|                      |                                            |                                   |
|                      |                                            |                                   |
|                      |                                            |                                   |
|                      |                                            |                                   |
|                      |                                            |                                   |
|                      |                                            |                                   |
|                      |                                            |                                   |
|                      |                                            |                                   |
|                      |                                            |                                   |
|                      |                                            |                                   |
|                      |                                            |                                   |
|                      |                                            |                                   |
|                      |                                            |                                   |
|                      |                                            |                                   |
|                      |                                            |                                   |
|                      |                                            | 7                                 |
| • Отображение        |                                            | Назад                             |

Если Вы вводите серийный номер вручную, то после ввода нажмите кнопку "Запрос".

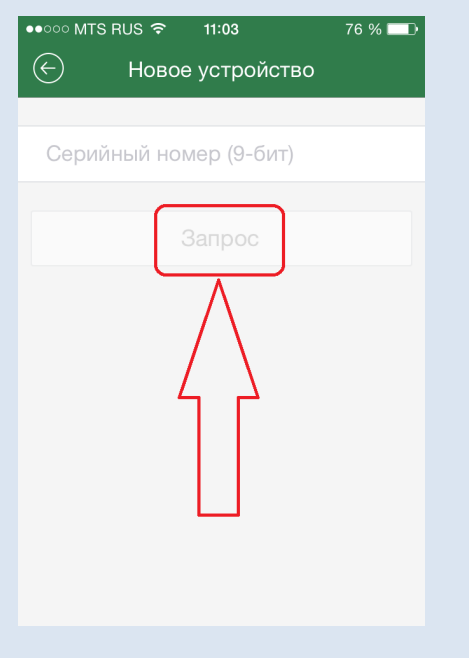

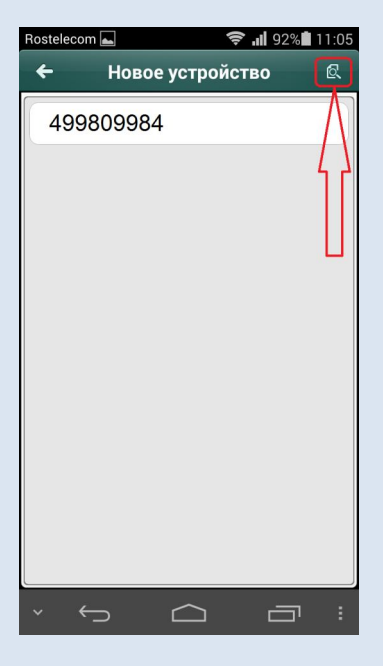

SECvision (Android) V3.4.0

iOS, Android

После того как приложение найдет устройство, название появится в списке. Нажмите кнопу добавить.

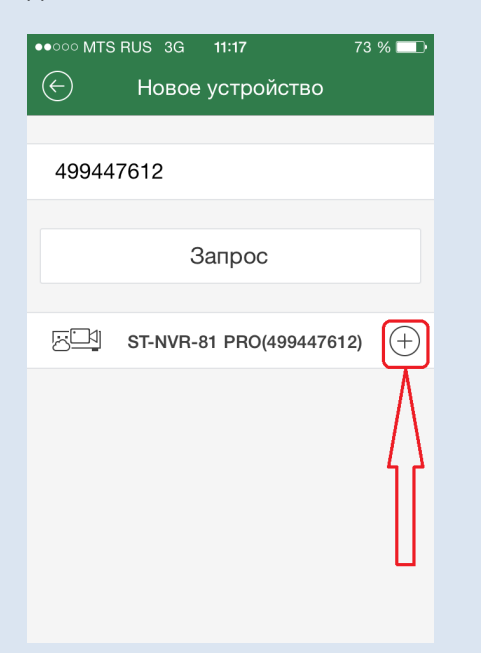

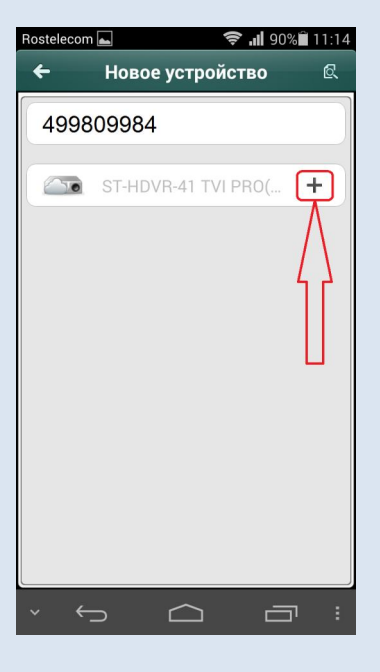

iOS, Android

SECvision (Android) V3.4.0

Далее введите код проверки заглавными буквами, нажмите «**подтвердить**» Месторасположение и внешний вид кода проверки на наклейке.

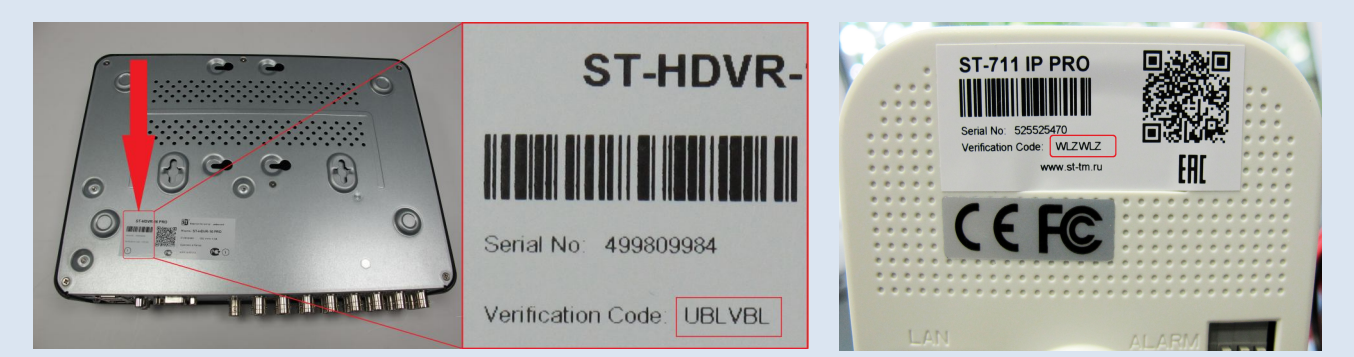

Месторасположение кода проверки в меню интерфейса регистратора.

|                                    |                                              | Обслуж. системы                   |
|------------------------------------|----------------------------------------------|-----------------------------------|
| • Сведения о системе               | CRAZALIUS AS LANDAVANDA CRAZIA HAHADA GADILA |                                   |
| 🙇 Информация журнала               | Сведения об устроистве статус канала запис   | Бкамеры Гревота Сеть Статус диска |
| ×я Конфигурация                    | Имя устройства                               | Network Video Recorder            |
| <ul> <li>Фобновление ПО</li> </ul> | Серийный номер                               | 0420144129048R8499809984W/CVI I   |
|                                    | Версия прошивки                              | V3.0.7 Build 141107               |
|                                    | Версия кодир.                                | V5.0, Build 140704                |
| 🕁 Детекция                         | Код проверки                                 | UBLVBL                            |
| Детекция HDD                       |                                              |                                   |
|                                    |                                              |                                   |
|                                    |                                              |                                   |
|                                    |                                              |                                   |
|                                    |                                              |                                   |
|                                    |                                              |                                   |
|                                    |                                              |                                   |
|                                    |                                              |                                   |
|                                    |                                              |                                   |
|                                    |                                              |                                   |
|                                    |                                              |                                   |
|                                    |                                              |                                   |
|                                    |                                              |                                   |
|                                    |                                              |                                   |
|                                    |                                              |                                   |
|                                    |                                              |                                   |
|                                    |                                              |                                   |
|                                    |                                              |                                   |
|                                    |                                              |                                   |
|                                    |                                              |                                   |
|                                    |                                              |                                   |
|                                    |                                              | 4                                 |
| • Отоблажение                      |                                              | Назад                             |
| L. C.Copanenne                     |                                              |                                   |

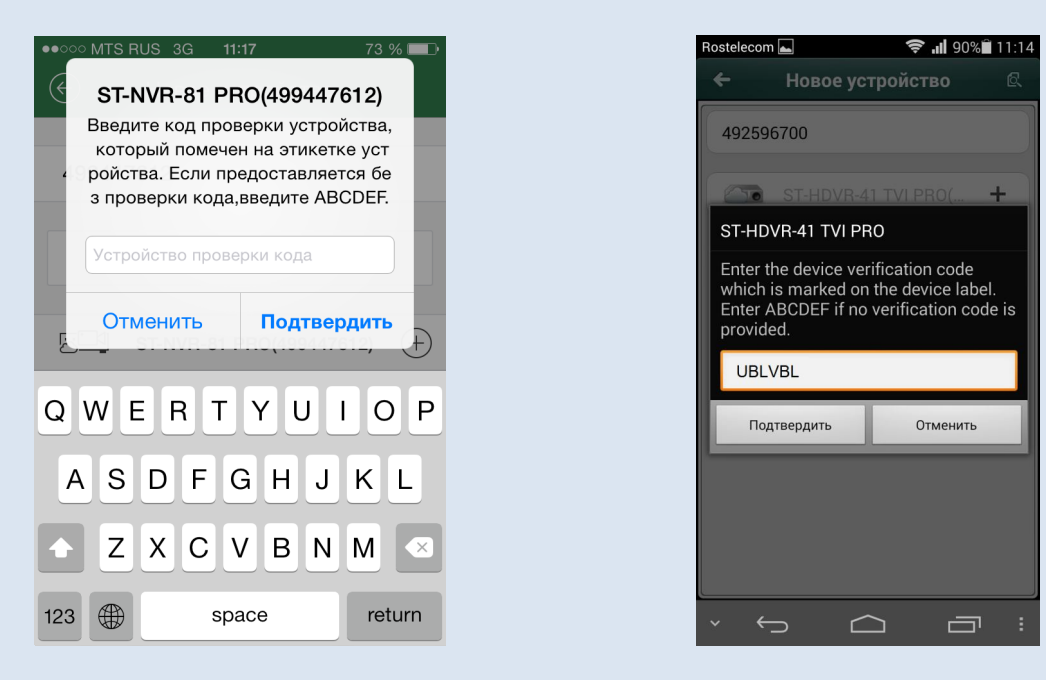

iOS, Android

SECvision (Android) V3.4.0

奈 📶 89% 🗎 11:15 стройстве

После успешного подключения выберите ваше устройство нажмите кнопку «начать отображение в еальном времени». Если потребуется, введите код проверки повторно.

| ●●●●○ MTS R | US 3G 12:46      | 87 % 💷 •      |
|-------------|------------------|---------------|
| 🔶 Инс       | формация об устр | ойстве        |
|             |                  |               |
| Имя         | ST-NVR-81 PF     | RO(499447612) |
| Номер ка    | меры8            |               |
|             |                  |               |
|             |                  |               |
|             |                  |               |
|             |                  |               |
|             |                  |               |
|             |                  |               |
|             |                  |               |
| Отображ     | кение в реально  | ом времени    |
|             |                  |               |

iOS, Android

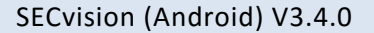

## Примечание.

Невозможно добавить для просмотра одну камеру или регистратор пользователям с разными аккаунтами в Р2Р. Если Вам необходимо просматривать одну камеру или регистратор на нескольких ПК и/или смартфонах, то Вам необходимо подключаться к службе Р2Р под одним аккаунтом на всех ПК и/или смартфонах. При этом, добавлять следующие камеры и регистраторы можно с любого ПК или мобильного устройства подключенному к одному аккаунту, на всех остальных мобильных устройствах или ПК подключенных к этому аккаунту, камеры и видеорегистраторы будут появляться в списке автоматически. Если Вам потребуется отвязать видеорегистратор или камеру от аккаунта, то необходимо удалить камеру или регистратор из списка устройств на всех смартфонах и ПК где его ранее подключали.

## Настройка сервиса Р2Р в клиенте iVMS-4200.

После установки клиента iVMS-4200 на Ваш ПК, откроется окно помощника, закройте его кнопкой «закончить».

|                                                                                                   |                               | Помощник                  |                    | ×                         |
|---------------------------------------------------------------------------------------------------|-------------------------------|---------------------------|--------------------|---------------------------|
| <u></u>                                                                                           |                               |                           | (                  |                           |
| Управление устройством                                                                            | 1                             | Упр. группами             | расписани          | е записи                  |
| Организация                                                                                       | Устройство для управления (0) |                           |                    |                           |
| 🛲 Устройство кодирования                                                                          | Добавить уст Измен            | Удаление Удал. конфиг     | Распределен Обнови | <b>ть все</b> Фильтровать |
|                                                                                                   | Псевдоним 🔺   IP              | Серийный № устройста      | Статус пользо      | Статус HDD   Стату        |
|                                                                                                   | * (                           |                           |                    |                           |
|                                                                                                   | Устройства Онлайн (0)         | Обнов. каждые 15с         |                    | ×                         |
|                                                                                                   | Добавить в кл Добавить все    | Изменить Net Восст. парол | пя по умолч        | Фильтровать               |
|                                                                                                   | IP 🔺   Тип устройства         | Версия прошивки           | Торт серв   Начало | Добавлена метка           |
| Устройство кодирования:<br>DVR/DVS/NVR/IPC/IPD/IVMS-4200<br>PCNVR/IVMS-4200 EncodeCard<br>сервере |                               |                           |                    | Υ<br>Υ                    |
|                                                                                                   |                               |                           | Следук             | ощий Закончить            |
| 🙆 👃 🖾 🍁                                                                                           |                               |                           |                    | 🖈 🗉 🌣                     |

Далее откроется окно «основной ракурс», где Вам нужно выбрать «панель управления»

| Файл Сист Вид Инстр Помощь      | ivms-4200 | admin Сеть:8% CPU:2% Memory:11% : | 21:45:02 🔒 🗕 🗖 🗙 |
|---------------------------------|-----------|-----------------------------------|------------------|
| Панель управл Основной ракурс * |           |                                   |                  |
| Вид л                           |           |                                   |                  |
| Поиск                           |           |                                   |                  |
| – 🎟 Просмотр во умолчанию       |           |                                   |                  |
| 4-Экра                          |           |                                   |                  |
| 🛃 4-Экран                       |           |                                   |                  |
| <mark>⊞ 9-Экра</mark> н         |           |                                   |                  |
| 🛄 16-Экран                      |           |                                   |                  |
| 🕑 🌉 Высорочный просмотр         |           |                                   |                  |
|                                 |           |                                   |                  |
|                                 |           |                                   |                  |
|                                 |           |                                   |                  |
| Камера                          |           |                                   |                  |
| Поиск                           |           |                                   |                  |
|                                 |           |                                   |                  |
|                                 |           |                                   |                  |
|                                 |           |                                   |                  |
|                                 |           |                                   |                  |
|                                 |           |                                   |                  |
|                                 |           |                                   |                  |
|                                 |           |                                   |                  |
|                                 |           |                                   |                  |
| Управление РТZ 🗸 🔟 🖽            |           | < ⇒ ? ·                           |                  |
| ₺ छ ♥                           |           |                                   | <b>≠</b> □ ≈     |

В окне «панель управления» нужно выбрать пункт «Управление устройством»

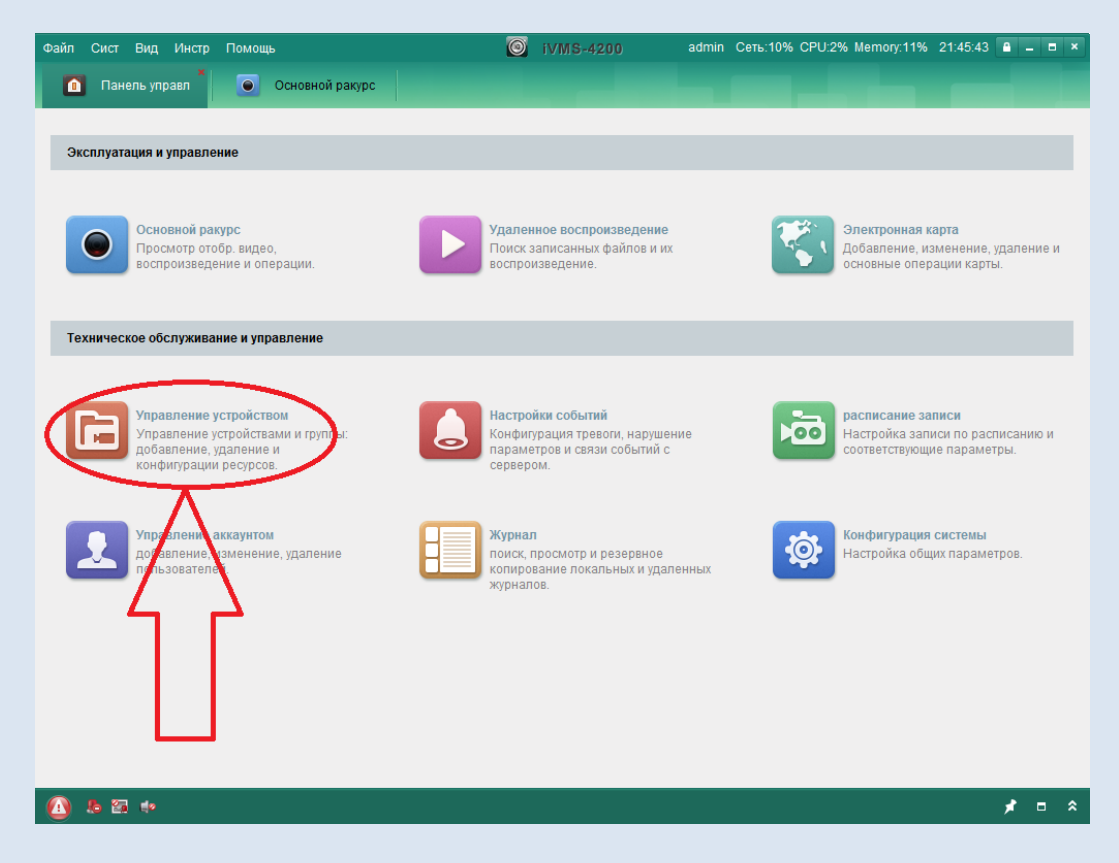

- В окне «Управление устройством» нужно выбрать:
  - 1) Закладку «сервер»
  - 2) Добавить новый тип устройства

| Файл Сист Вид Инстр Помощь                                                                     |                               | ivms-4200             | admin Сеть:9% CPU:5% | Memory:11% 21:46:22   | ≜ _ □ ×    |
|------------------------------------------------------------------------------------------------|-------------------------------|-----------------------|----------------------|-----------------------|------------|
| 🚺 Панель управл 💽 С                                                                            | Основной ракурс 🔚 Управ       | вление устройством    |                      |                       |            |
| Сервер 🗐 Гона                                                                                  | 1                             |                       |                      |                       |            |
| Организация                                                                                    | Устройство для управления (0) |                       |                      |                       |            |
| 🚍 Устройство кодирования                                                                       | Добавить уст Измен            | Удаление Удал. ко     | Распределен          | Обновить все Фил      | њтровать   |
| 🕂 Добавить новый тип устр                                                                      | Псевдоним 🔶 ПР                | Серийный № устройста  | Стату                | с пользо   Статус HDD | Статус зап |
|                                                                                                | 4 (                           |                       |                      |                       |            |
|                                                                                                | Устройства Онлайн (0)         | Обнов. каждые 15с     |                      |                       | ×          |
|                                                                                                | Добавить в кл Добавить все    | Изменить Net Восст. г | пароля по умолч      | Фильтровате           | ,          |
|                                                                                                | IP 🔶   Тип устройства         | Версия прошивки       | Порт серв   Начало   | Добавле               | на метка   |
| Устройство кодирования:<br>DVRDVSNVRIPC/IPD/IVMS-4200<br>PCNVRI/VMS-4200 EncodeCard<br>сервере |                               |                       |                      |                       |            |
| 🙆 🕭 📾 🔹                                                                                        |                               |                       |                      |                       | * • ×      |

| Файл Сист Вид Инстр Помоц                                                     | Ць                              | ivms-4200                                         | admin Сеть:4% CPU:3          | % Memory:11% 21:30:03 🔒    |                    |
|-------------------------------------------------------------------------------|---------------------------------|---------------------------------------------------|------------------------------|----------------------------|--------------------|
| 🔟 Панель управл 💽                                                             | Основной ракурс  🔚              | Управление устройством                            | расписание записи            | 🚺 Настройки событий        |                    |
| 📰 сервер 📹 Группа                                                             |                                 |                                                   |                              |                            |                    |
| Организация                                                                   | Устройство для управлени:       | я (0)                                             |                              |                            |                    |
| <ul> <li>Устройство кодирования</li> <li>+ Добавить новый тип устр</li> </ul> | Побарить уст Иа                 | мен Упапение Упап<br>Добавить новый тип устройств | конфиг Васпределен<br>Х      | Обновить все Фильтр        | овать<br>Статус за |
|                                                                               | Выберите тип устройства для     | клиента:                                          |                              |                            |                    |
|                                                                               | Тип устройства:                 |                                                   |                              |                            |                    |
|                                                                               | 🕑 Устройство кодирования        | storage server                                    |                              |                            |                    |
|                                                                               | Stream Media Server             | 🗍 Устройство деко,                                | дирования                    |                            |                    |
|                                                                               | Каскадный сервер                | 🗖 Транскодер                                      |                              |                            |                    |
|                                                                               | Device on Cloud P2P             | Контооппествоне                                   | 101011222                    |                            |                    |
|                                                                               | Инструкция тип устройства       |                                                   | ×                            |                            |                    |
|                                                                               |                                 |                                                   | ОК Отмена                    | L                          | •                  |
|                                                                               | Добавить в кл Добав             | ить все Изменить Net Вос                          | ст. пароля по умолч          | Фильтровать                |                    |
|                                                                               | IP 🔺   Тип устро                | йства Версия прошивки                             | Порт серв   Начало           | Добавлена м                | іетка              |
|                                                                               |                                 |                                                   |                              |                            |                    |
|                                                                               |                                 |                                                   |                              |                            |                    |
|                                                                               |                                 |                                                   |                              |                            |                    |
| <u>∩</u> 🐁 🜇 🍁 Камера4_st Не у                                                | далось получить поток, начать г | переподключение. Ошибка кода iVM                  | S-4200.exe[302].(Камера откл | ючена или недоступна.) 🛛 📌 | • 1                |

В окне «Добавить новый тип устройства» отметить галочку «Device on Cloud P2P» нажать ОК.

В следующем окне выберите пункт «Device on Cloud P2P», если вы регистрировались ранее, то выберите «Вход» и видите логин и пароль своего аккаунта. После входа в сервис Cloud P2P в клиенте появятся устройства, если вы их регистрировали ранее. Если аккауна у Вас нет, нажмите кнопу «Регистр», откроется окно регистрации.

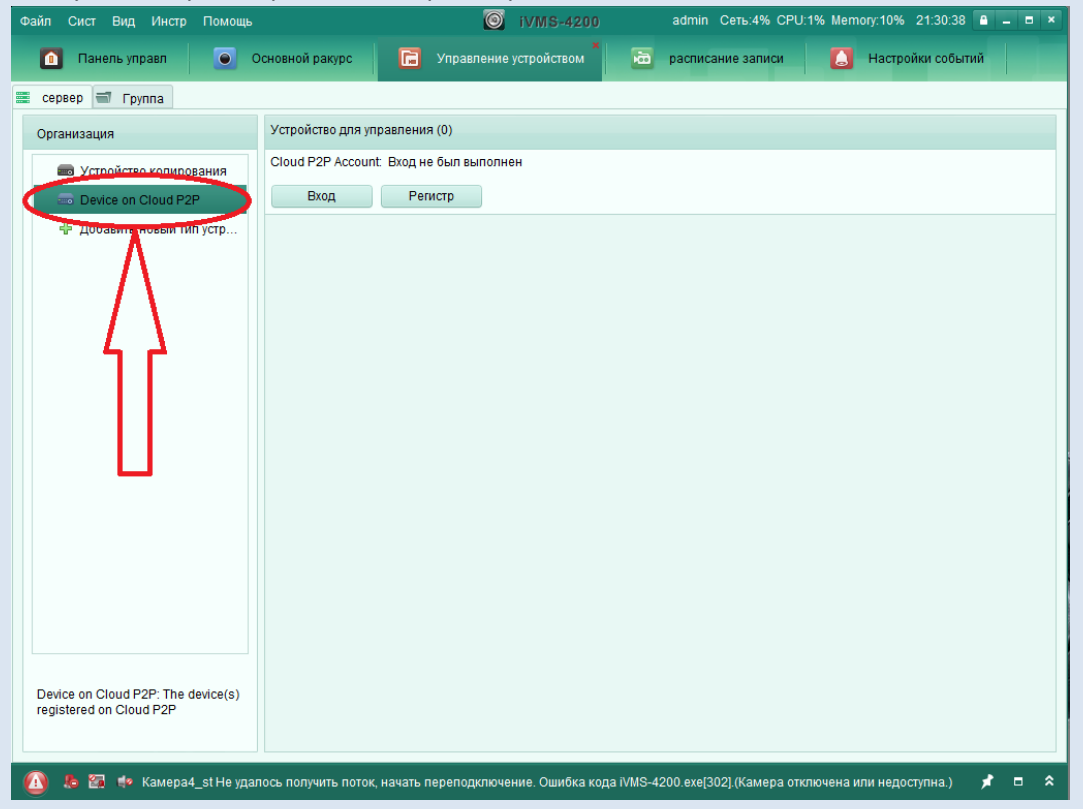

В окне регистрации заполните форму:

- 1) Придумайте любое имя удобное для Вас на английском языке.
- 2) Придумайте пароль удобный для Вас.
- 3) Повторите ввод пароля указанного в пункте 2.
- 4) Необходимо указать Ваш почтовый ящик.
- 5) Введите код подтверждения под номером 6.
- 6) Нажмите кнопку «Получить код подтверждения»
- Проверьте Вашу почту, и укажите код подтверждения.
   Внимание: данный код действителен в течении 30 минут, после получения его (кода) на Ваш почтовый ящик.
- 8) Нажмите кнопку «Регистр.»

| Панель управл         Основной ракурс         Управление устройством         Васписание записи         Настройки событий           сервер         Группа         Организация         Устройство для управления (0)         Сюи Р2Р Ассоилt: Вход не был выполнен         Сюи Р2Р Ассоилt: Вход не был выполнен         Сюи Р2Р Ассоилt: Вход не был вы Вход не был вы Вход не                                                                                                    | × |
|----------------------------------------------------------------------------------------------------|---|
| сервер         Группа           Организация         Устройство для управления (0)           Сloud P2P Ассоилt:         Вход не был выполнен           Device on Cloud P2P         Register Cloud P2P Account:           Добавить новый тип устр         Cloud P2P Ассоилt:           Cloud P2P Ассоилt:         1                                                                                                    |   |
| Организация         Устройство для управления (0)           Image: Cloud P2P Account: Вход не был выполнен         Cloud P2P Account: Вход не был выполнен           Image: Cloud P2P         Register Cloud P2P Account           Image: Cloud P2P Account: Cloud P2P Account: Cloud P2P Account         X           Image: Cloud P2P Account: Cloud P2P Account: Cloud P |   |
| Сюид Р2Р Ассоипt:     Кедіster Сюид Р2Р Ассоипt:       Ф. Добавить новый тип устр     Сіоид Р2Р Ассоипt:                                                                                                    |   |
| Device on Cloud P2P     Register Cloud P2P Account     ×       Ф Добавить новый тип устр     Cloud P2P Account:     1                                                                                                    |   |
| Ф Добавить новый тип устр Cloud P2P Account:                                                                                                    |   |
| Cloud P2P Account: 1                                                                                                    |   |
|                                                                                                    |   |
| Пароль: 2                                                                                                    |   |
| Подтв. пароля: 3                                                                                                    |   |
| E-mail: 4                                                                                                    |   |
| Код подтверждения: 5 болов                                                                                                    |   |
| 6 Получить код подтвер                                                                                                    |   |
| Код подтверждения электронной почты: Пожалуйста, введите полученны 7                                                                                                    |   |
|                                                                                                    |   |
| 8 Регистр Отмена                                                                                                    |   |
|                                                                                                    |   |
|                                                                                                    |   |
|                                                                                                    |   |
|                                                                                                    |   |
| Device on Cloud P2P: The device(s)                                                                                                    |   |
|                                                                                                    |   |
| 👔 🐌 🚰 🚸 Камера4_st Не удалось получить поток, начать переподключение. Ошибка кода iVMS-4200. exe(302).(Камера отключена или недоступна.) 📝 🗖                                                                                                    | * |

Если все прошло успешно, появится окно для входа в сервис Cloud P2P. Введите данные своего аккаунта указанные при регистрации.

| Сloud P2P Account<br>Пароль: Забыли пароль<br>Имя новой группы изменяется после того, как имя учетной записи буде | Cloud P2P Account: [<br>Пароль: Забыли пароль<br>Имя новой группы изменяется после того, как имя учетной записи буде |                  |                                            | ×           |
|----------------------------------------------------------------------------------------------------|----------------------------------------------------------------------------------------------------|------------------|--------------------------------------------|-------------|
| Пароль: Забыли пароль<br>Имя новой группы изменяется после того, как имя учетной записи буде                      | Пароль: Забыли пароль<br>Имя новой группы изменяется после того, как имя учетной записи буде                         | Cloud P2P Accour | nt.                                        |             |
| Имя новой группы изменяется после того, как имя учетной записи буде                                               | Имя новой группы изменяется после того, как имя учетной записи буде                                                  | Пароль:          | 3at                                        | были пароль |
|                                                                                                    |                                                                                                    | Имя новой группы | ы изменяется после того, как имя учетной з | аписи буде  |
|                                                                                                    |                                                                                                    |                  |                                            |             |

После входа в сервис нажмите кнопку «добавить устройство» и введите серийный номер и код подтверждения вашего устройства. Месторасположение серийного номера и кода подтверждения описаны на стр. 5 и стр. 7 настоящей инструкции.

| Файл Сист Вид Инстр Помощь                                                                                                    | ivms-4200                    | admin Сеть:4% CPU:1% Memory:11% 21:34:24 🔒 🗕 🗖 🗙 |
|----------------------------------------------------------------------------------------------------|------------------------------|--------------------------------------------------|
| Панель управл Основной ракурс                                                                                                    | 📕 Управление устройством 🗶 🛅 | расписание записи                                |
| 📰 сервер 📹 Группа                                                                                                    |                              |                                                  |
| Организация Устройство для                                                                                                    | правления (0)                |                                                  |
| Suppose the second second sec | nt: we Добавить устройств    | ю ×                                              |
| 📾 Device on Cloud Р2Р Добавить уст                                                                                                    | Уд                           | Фильтровать                                      |
| 🕆 Добавить новый тип устр Имя устройства                                                                                                    | IP<br>Серийный:              |                                                  |
|                                                                                                    | Kon nontrenvineuws:          |                                                  |
|                                                                                                    | код подгосрядения.           |                                                  |
|                                                                                                    |                              | ОК Отмена                                        |
|                                                                                                    |                              |                                                  |
|                                                                                                    |                              |                                                  |
|                                                                                                    |                              |                                                  |
|                                                                                                    |                              |                                                  |
|                                                                                                    |                              |                                                  |
|                                                                                                    |                              |                                                  |
|                                                                                                    |                              |                                                  |
|                                                                                                    |                              |                                                  |
|                                                                                                    |                              |                                                  |
| Device on Cloud P2P: The device(s)<br>registered on Cloud P2P                                                                                                    |                              |                                                  |
|                                                                                                    |                              |                                                  |
| 🙆 🥵 🐲 Камера4_st Не удалось получить поток, начать переподключение. Ошибка кода iVMS-4200.exe(302].(Камера отключена или недоступна.) 📌 🗖 🕿                                                                                                    |                              |                                                  |